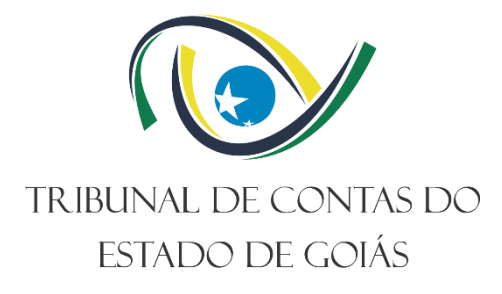

# Diretoria de Governança, Planejamento e Gestão (DI-PLAN) Serviço de Gestão da Melhoria Contínua (Serv-Melhoria)

# MANUAL DO BIZAGI APLICADO AO TCE-GO

Versão nº: 000 18/07/2024

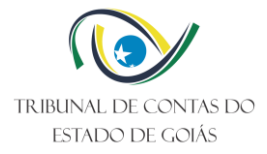

# LISTA DE SIGLAS

| BPMN   |
|--------|
| TCE-GO |

Business Process Model and Notation Tribunal de Contas do Estado de Goiás

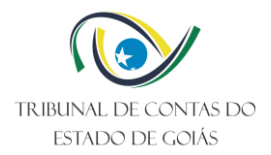

# SUMÁRIO

| 1.    | Mapeamento de Processo            | 3  |
|-------|-----------------------------------|----|
| 2.    | Objetivo                          | 3  |
| 3.    | Bizagi Modeler Aplicado ao TCE-GO | 3  |
| 3.1   | Criação do Arquivo                | 3  |
| 3.1.  | 1 Abrir e Salvar o arquivo        | 3  |
| 3.2   | Desenho do Processo               | 5  |
| 3.2.  | 1 Processo                        | 5  |
| 3.2.2 | 2 Papéis                          | 6  |
| 3.2.3 | 3 Fases                           | 7  |
| 3.2.4 | 4 Eventos de Início e Fim         | 9  |
| 3.2.  | 5 Atividades                      | 10 |
| 3.2.0 | 6 Fluxo de decisão                | 12 |
| 3.2.  | 7 Atividades em paralelo          | 15 |
| 3.2.8 | 8 Eventos                         | 16 |
| 3.3   | Exportação da Imagem              | 18 |
| 4.    | Controle de Versionamento         | 19 |

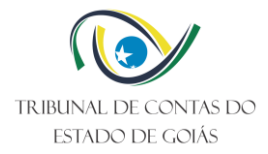

# 1. MAPEAMENTO DE PROCESSO

Mapear um processo é identificar a sequência lógica das diversas atividades que visam atingir um objetivo específico. O resultado do objetivo específico é a entrega de serviços e/ou produtos que visam atender às necessidades dos clientes internos e externos da organização. As atividades identificadas, também chamadas de fases do processo, são constituídas de tarefas, sendo que para cada tarefa é apontado o responsável por sua execução.

O *Bizagi Modeler* é uma ferramenta livre de mapeamento de processos. Esta ferramenta utiliza a simbologia *Business Process Model and Notation – BPMN*, comumente empregada na representação gráfica do processo mapeado, em forma de fluxograma.

# 2. OBJETIVO

Este manual tem como objetivo apresentar como a ferramenta *Bizagi Modeler* é utilizada para elaboração de fluxogramas de Processos de Trabalho no âmbito do Tribunal de Contas do Estado de Goiás (TCE-GO).

# 3. BIZAGI MODELER APLICADO AO TCE-GO

O desenho do fluxograma do processo compreende os ícones elementares: raias do processo, papeis, fases, eventos de início e fim do processo, atividades, fluxo de decisão, atividades em paralelo e eventos.

O detalhamento é apresentado a seguir.

#### 3.1 Criação do Arquivo

3.1.1 Abrir e Salvar o arquivo

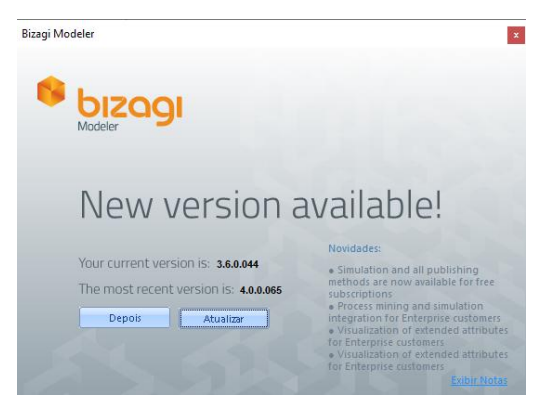

| critier          |      |    |        |
|------------------|------|----|--------|
| \delta bızagı    |      |    | •      |
| Sign in          |      |    |        |
| Micro            | soft | G  | Google |
|                  | 0    | R  |        |
| Email *          |      |    |        |
|                  |      |    |        |
| Password *       |      |    |        |
|                  |      |    | 5      |
| Forgot password? |      |    |        |
|                  | Sign | in |        |
|                  |      |    |        |
| B                |      |    |        |

#### Passo 1

Abra a ferramenta *Bizagi Modeler*. Caso seja apresentada a tela de atualização de nova versão, solicite a atualização ao departamento de TI, ou informe que será atualizada "Depois".

#### Passo 2

A ferramenta disponibiliza a opção de criar uma nova conta ou realizar o login em uma conta existente vinculada ao Bizagi. Por não ser obrigatório, pode-se apenas clicar no x, cancelando o login.

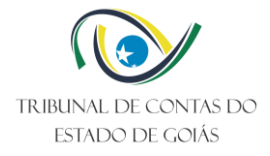

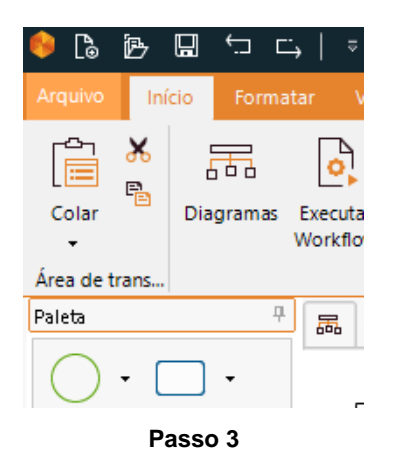

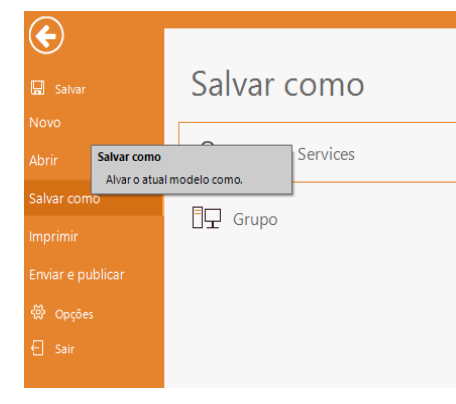

Passo 4

Clique em "Salvar como".

Abra a ferramenta *Bizagi Modeler*, clique no menu "Arquivo".

| S        |                  |                                    |
|----------|------------------|------------------------------------|
| 🖬 Salvar | Salvar como      |                                    |
|          |                  |                                    |
|          | Modeler Services |                                    |
|          |                  |                                    |
| Imprimir | ☐                | Salvar                             |
|          |                  | Salvar como arquivo de colaboração |
|          |                  | ميە<br>ب                           |
| 🗧 Sair   |                  |                                    |

Passo 5

Escolha a opção "Grupo" e e clique em "Salvar".

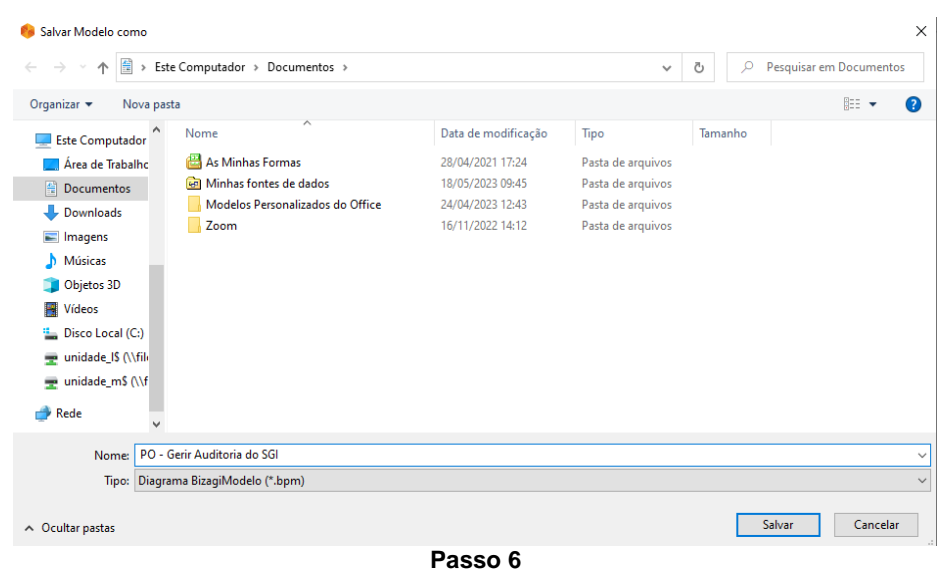

Informe o nome do arquivo e confirme clicando em "Salvar".

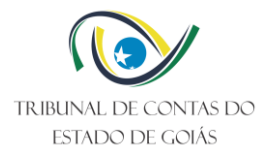

# 3.2 Desenho do Processo

#### 3.2.1 Processo

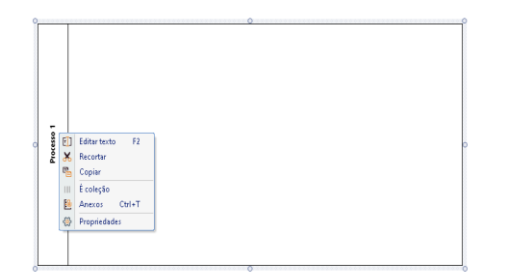

# Passo 1

Selecione a figura e clique com o botão direito em "editar texto".

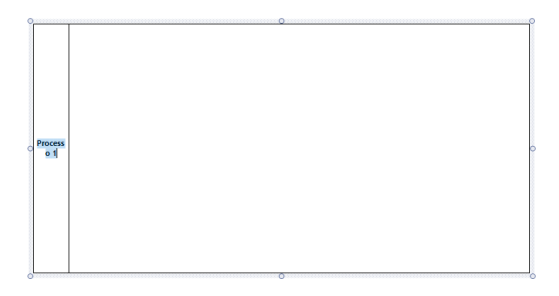

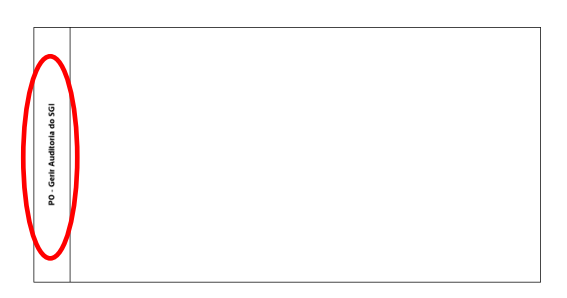

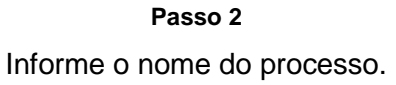

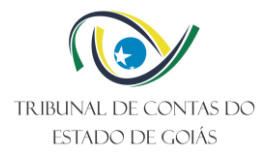

# 3.2.2 Papéis

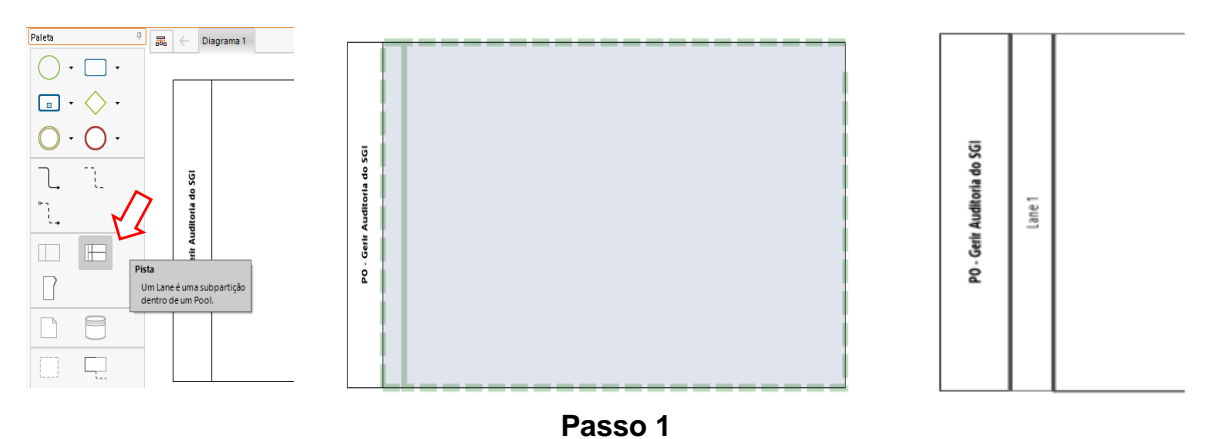

Selecione o elemento "Pista" no menu de elementos e arraste-o para dentro do Processo.

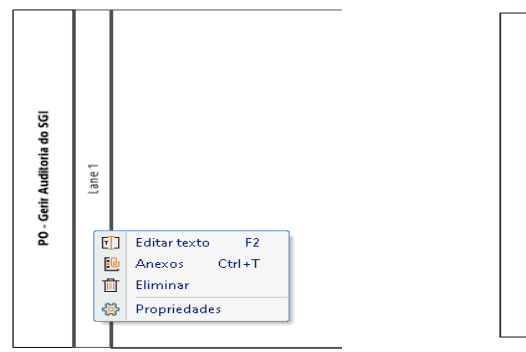

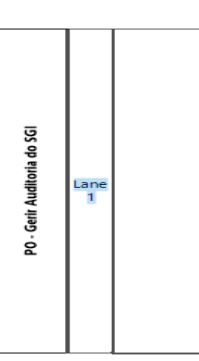

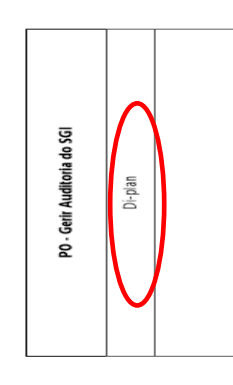

Passo 2 Informe o nome do primeiro perfil que executa tarefa(s) no processo.

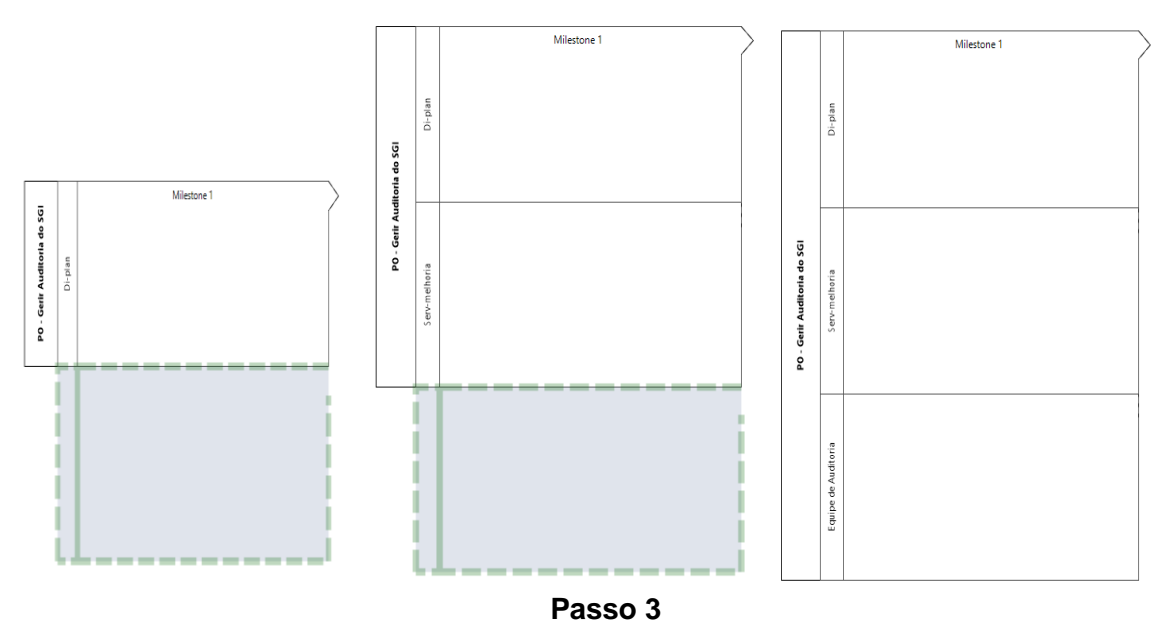

Repita o passo 1 e o passo 2 até que todos os participantes do processo sejam adicionados.

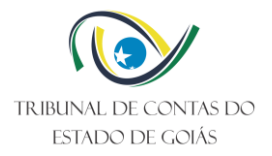

#### 3.2.3 Fases

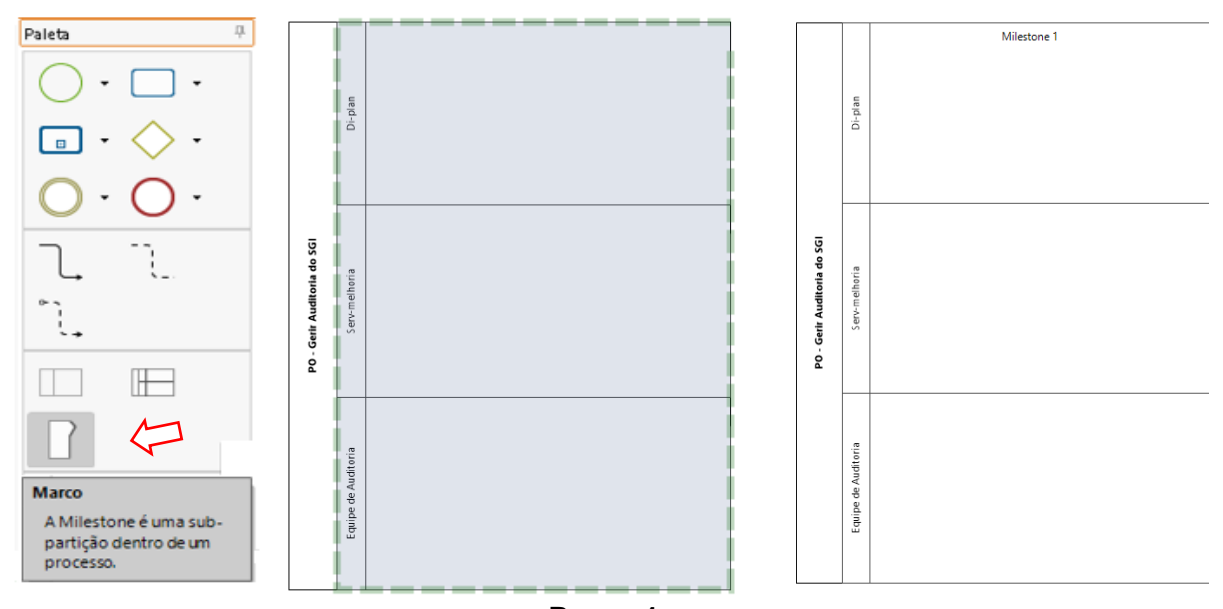

Passo 1 Selecione o elemento "Marco" no menu de elementos e arraste-o para dentro do Processo.

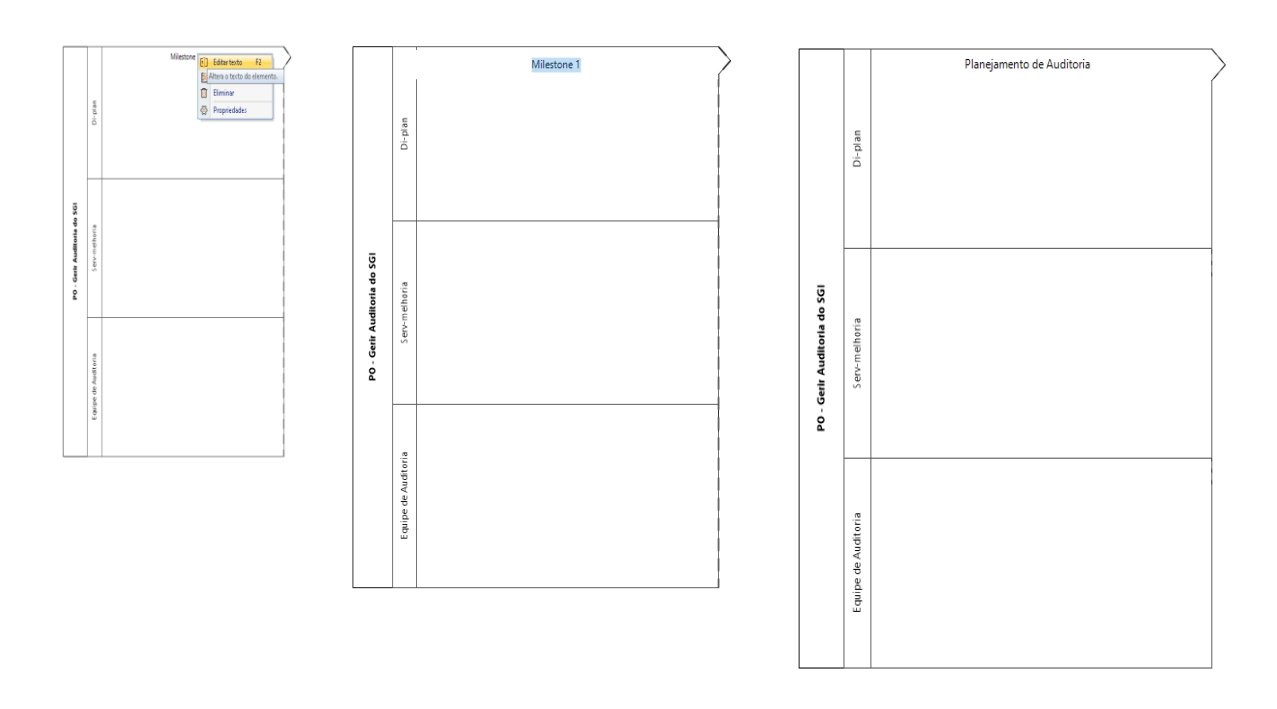

#### Passo 2

Clique no elemento adicionado com o botão direito do mouse e selecione a opção "editar texto" informando o nome da primeira fase do processo.

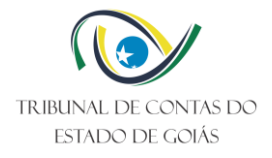

Milestone 1

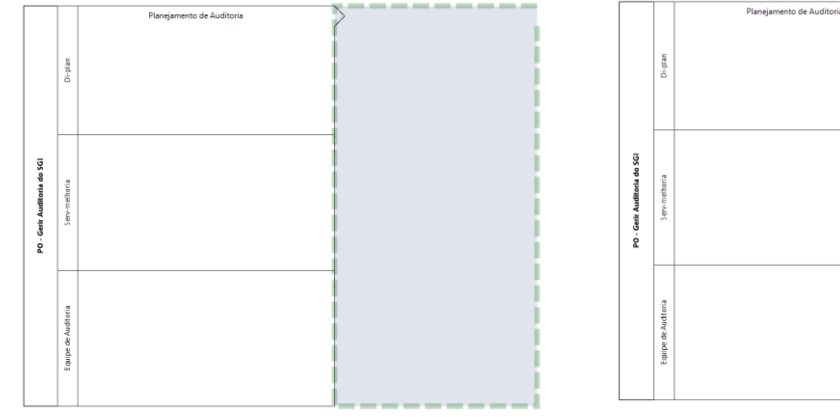

|                             |                     | Planeiamento de Auditoria | Every to da Auditoria |  |
|-----------------------------|---------------------|---------------------------|-----------------------|--|
|                             | Di-plan             |                           |                       |  |
| PO - Gerir Auditoria do SGI | Servimetheria       |                           |                       |  |
|                             | Equipe de Auditoria |                           |                       |  |

|                               |                     | Planejamento de Auditoria | Execução da Auditoria | Milestone 1 |
|-------------------------------|---------------------|---------------------------|-----------------------|-------------|
|                               | Di-plan             |                           |                       |             |
| PO - Gerlir Auditroria do SGI | Serv-melhoria       |                           |                       |             |
|                               | Equipe de Auditoria |                           |                       |             |

|                             |                    | Planejamento de Auditoria | Execução da Auditoria | Encerramento da Auditoria |
|-----------------------------|--------------------|---------------------------|-----------------------|---------------------------|
|                             | Di-plan            |                           |                       |                           |
| PO - Gerir Auditoria do SGI | Serv-melharia      |                           |                       |                           |
|                             | Equipe de Audtoria |                           |                       |                           |

 Contractions
 Policity contractions

 Standards
 Standards

Passo 3Repita o passo 1 e o passo 2 até que todas as fases do processo sejam adicionadas.

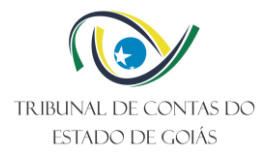

# 3.2.4 Eventos de Início e Fim

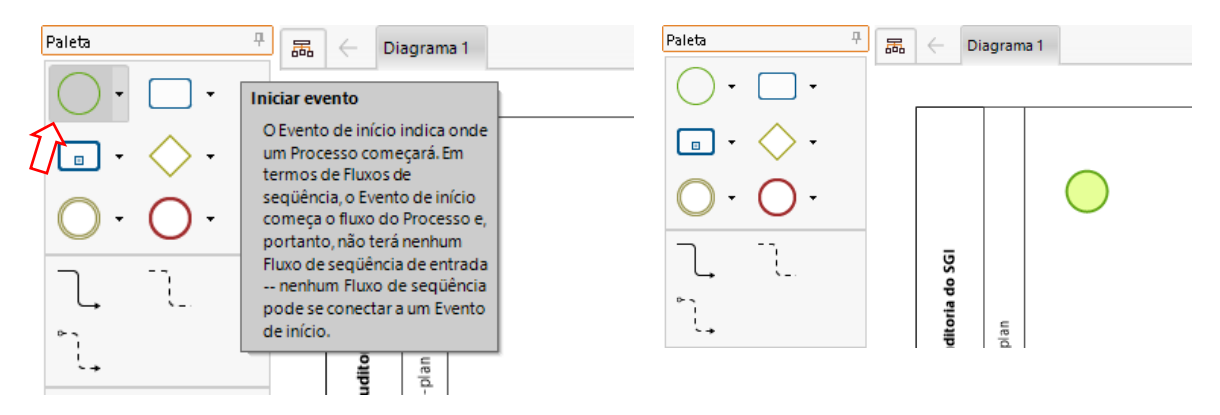

Passo 1 Selecione o elemento "evento de início" no menu de elementos e arraste-o para dentro do Processo.

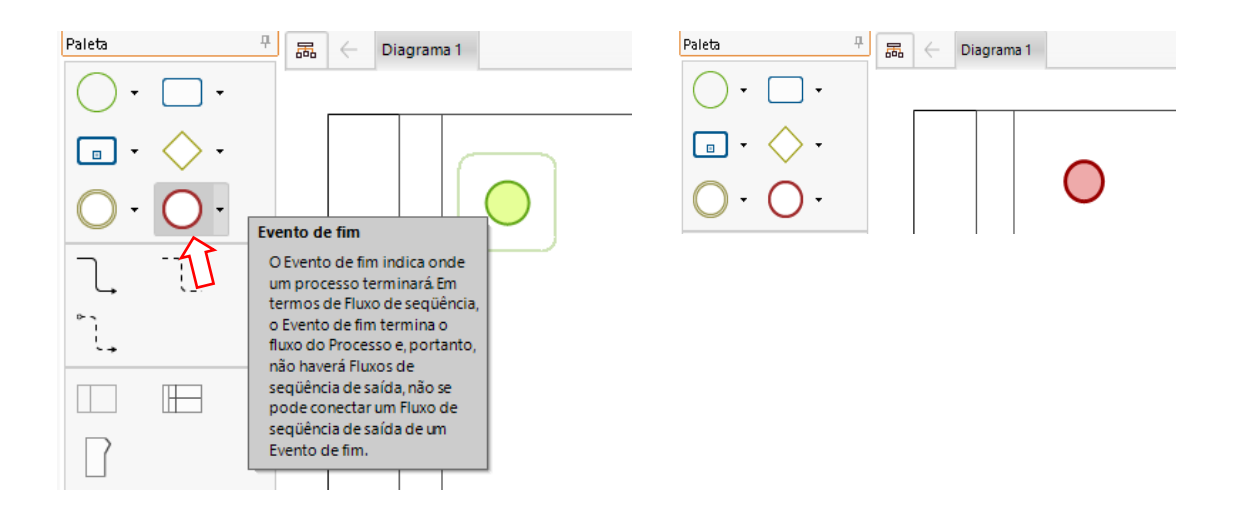

Passo 2

Selecione o elemento "evento de fim" no menu de elementos e arraste-o para dentro do Processo.

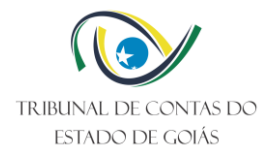

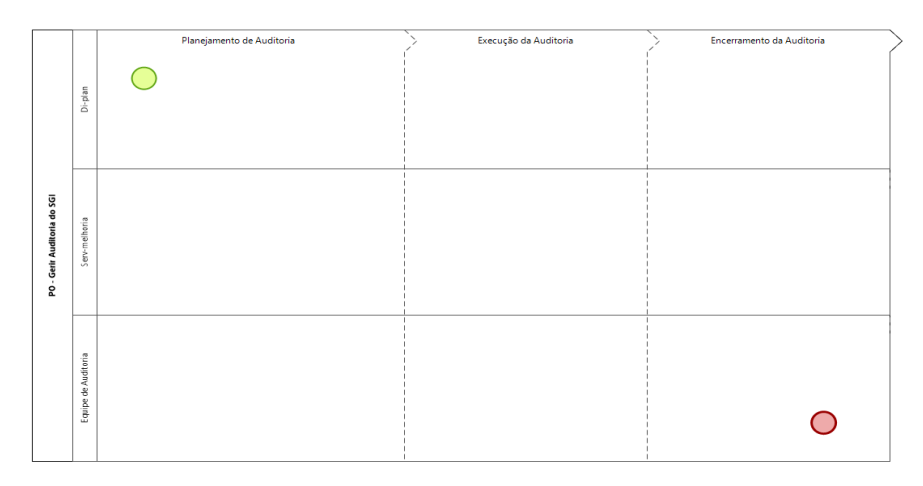

Passo 3

Posicione o elemento de "evento de início" adicionado na fase que inicia o processo e o elemento "evento de fim" adicionado na fase em que o processo é finalizado.

#### 3.2.5 Atividades

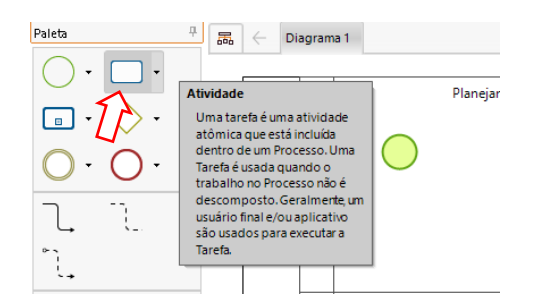

Passo 1 Selecione o elemento "atividade" no menu de elementos e arraste-o para dentro do Processo.

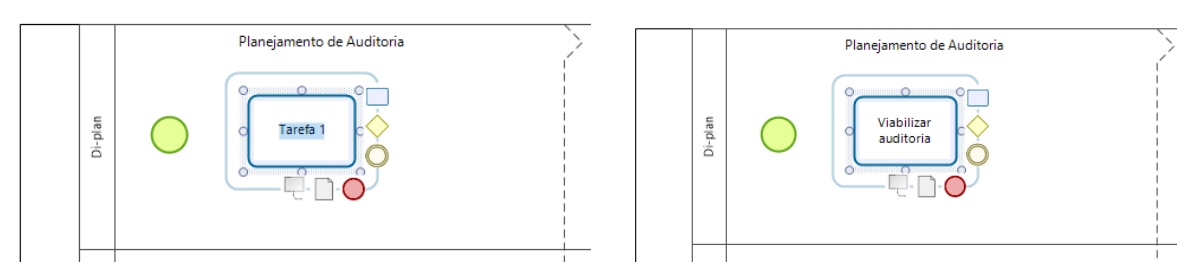

Passo 2 Informe o nome da atividade.

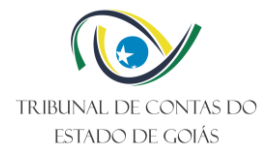

#### Sequência de Atividades

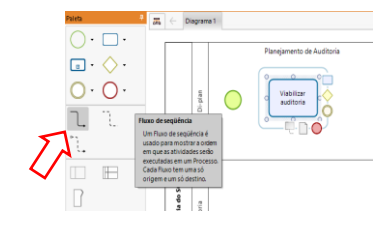

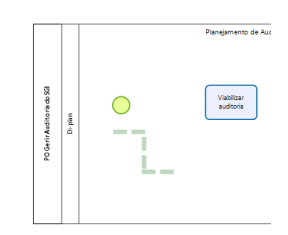

#### Passo 3

Selecione o elemento "fluxo de sequência" no menu de elementos e arraste-o para dentro do Processo.

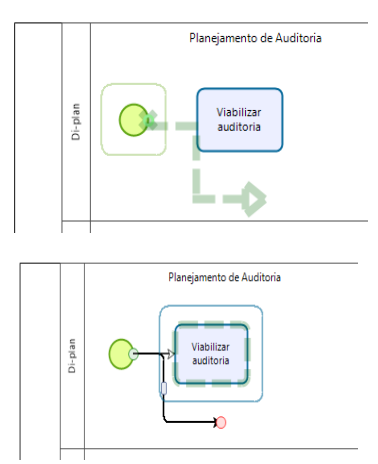

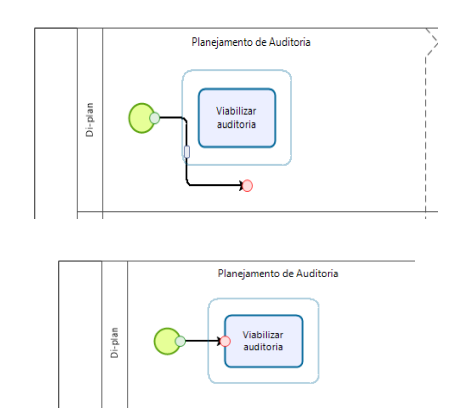

Passo 4 Vincule a seta ao elemento "evento de início" adicionado e o elemento "atividade" adicionado.

Ajuste de seta desalinhada

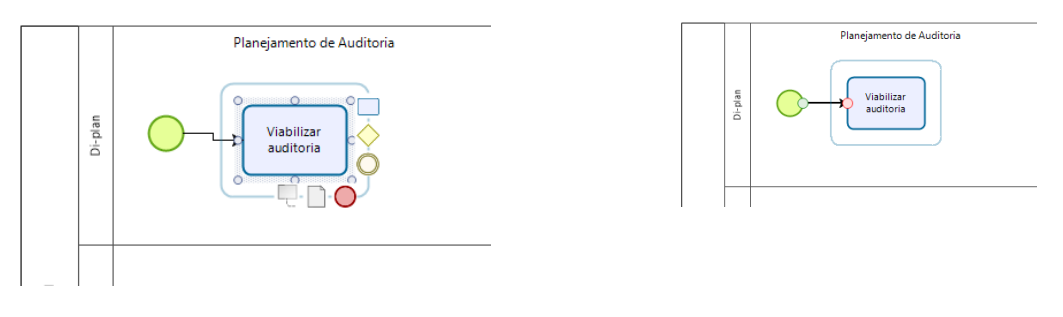

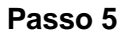

Caso a seta esteja desalinhada, com a atividade selecionada, aperte as teclas "shift" e "↑" ou "shift" e "↓", conforme necessário, até que a linha seja inteiramente ajustada.

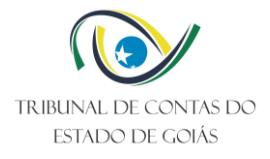

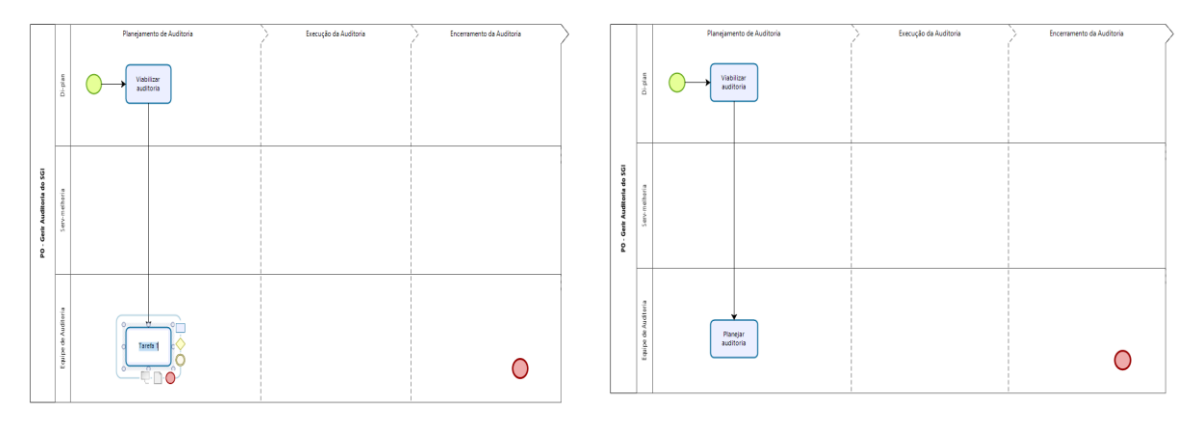

#### Passo 6 Repita do passo 1 e o passo 5, para adicionar a próxima atividade do processo.

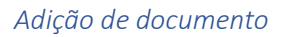

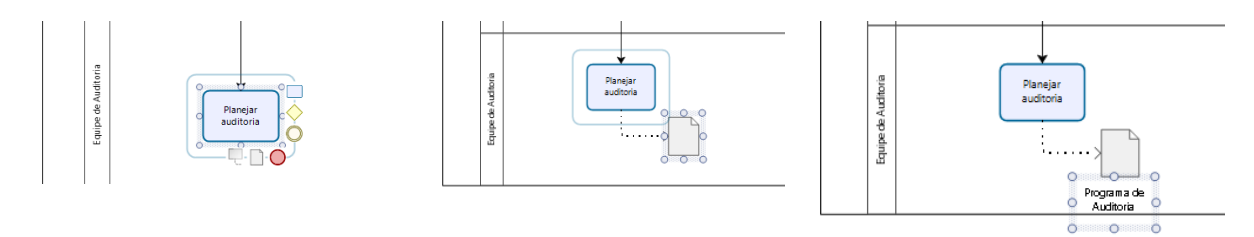

Passo 7

Selecione o elemento "atividade" adicionado, arraste o sub elemento "documento" e informe o nome do documento.

#### 3.2.6 Fluxo de decisão

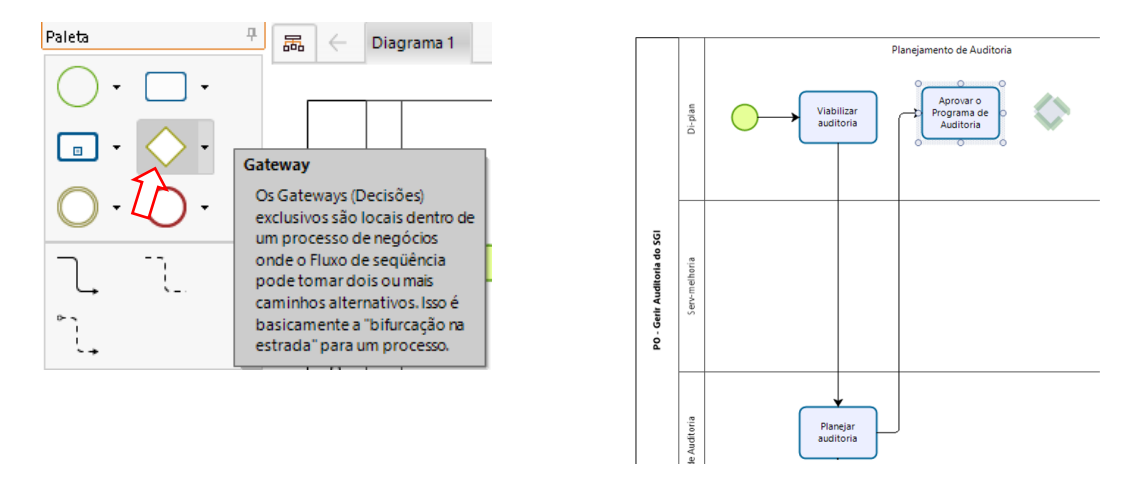

Passo 1

Selecione o elemento "gateway" no menu de elementos e arraste-o para dentro do Processo.

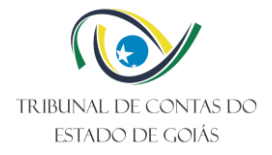

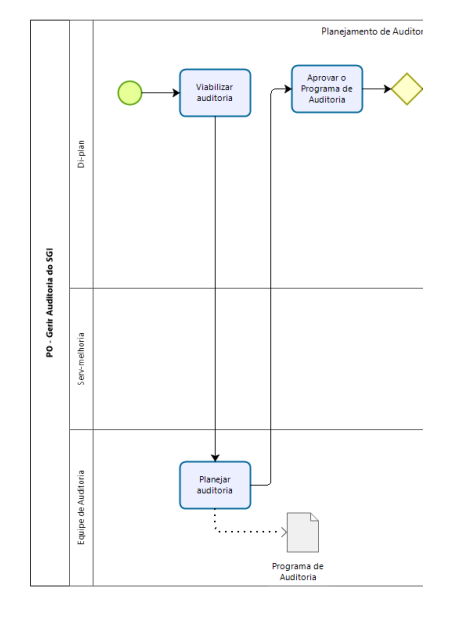

Passo 2 Vincule o elemento "gateway" adicionado ao elemento atividade que antecede o fluxo de decisão.

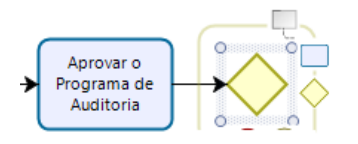

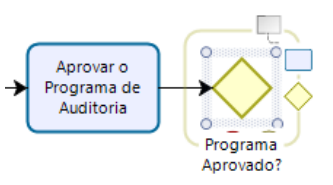

Passo 3

Selecione o elemento "gateway" adicionado e informe a pergunta referente à decisão a ser tomada.

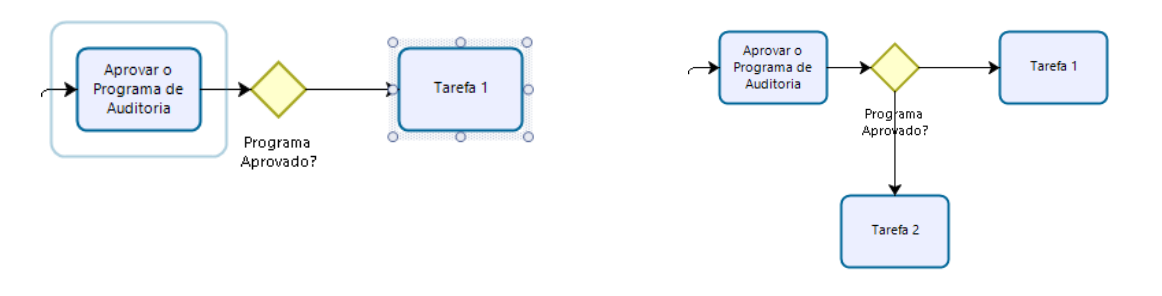

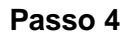

Adicione dois elementos do tipo "atividade" e vincule-os ao elemento "gateway" adicionado.

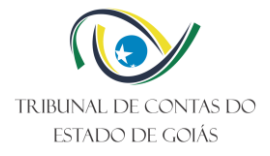

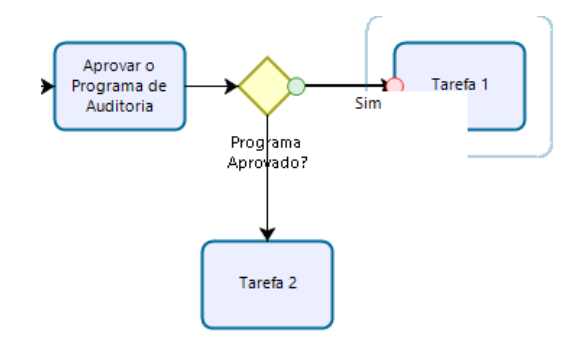

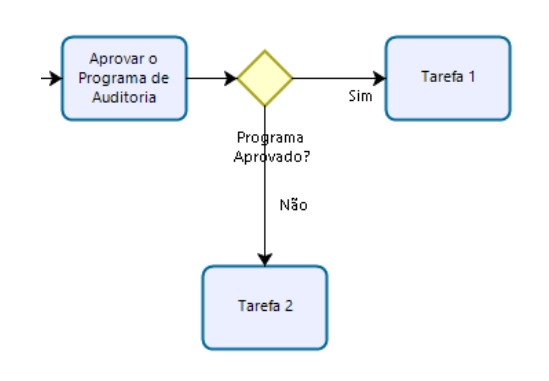

# Passo 5

Selecione a seta que vincula o "gateway" adicionado ao primeiro elemento "atividade", também adicionado, e informe a resposta referente a primeira decisão tomada.

# Passo 6

Selecione a seta que vincula o "gateway" adicionado ao segundo elemento "atividade", também adicionado, e informe a resposta referente a outra decisão tomada.

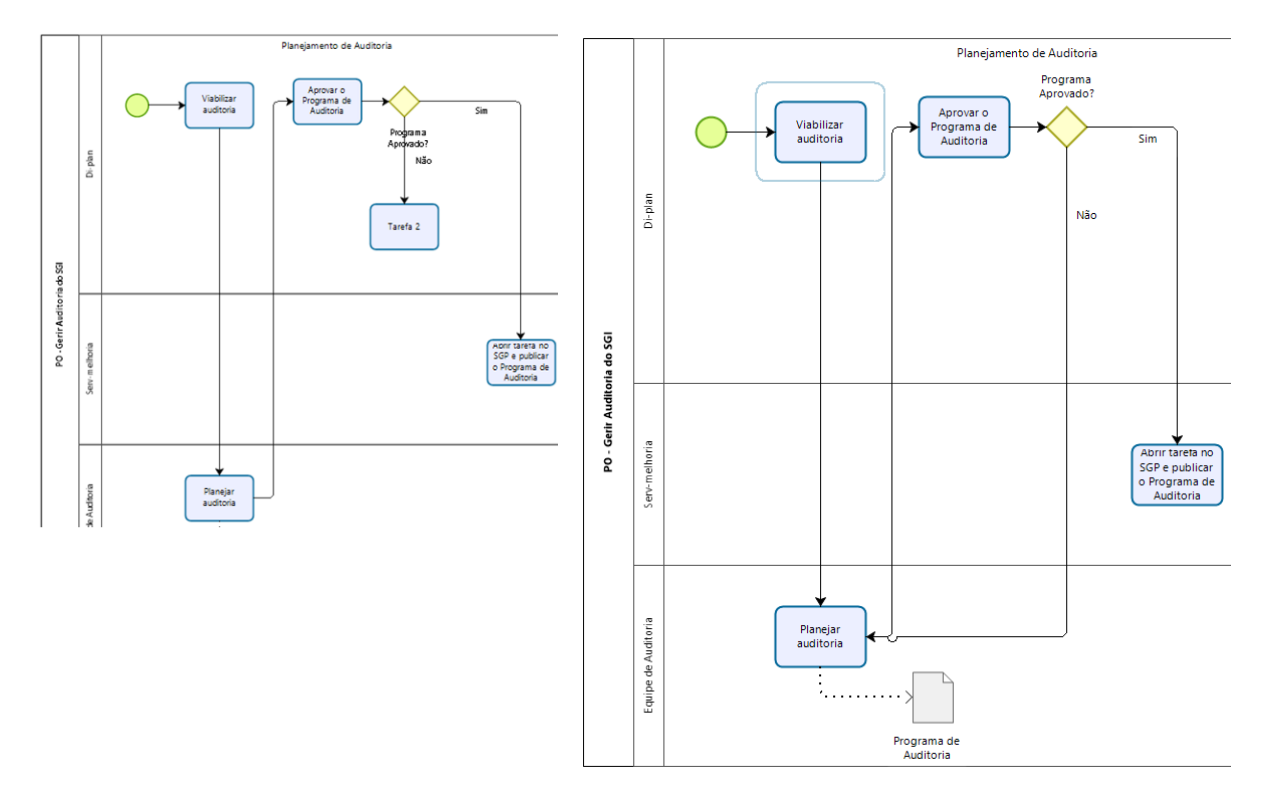

#### Passo 7

Informe o nome de cada atividade seguinte à decisão tomada. Se a atividade já existir apenas vincule a seta referente a decisão tomada à atividade existente.

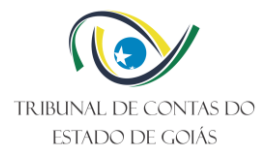

# 3.2.7 Atividades em paralelo

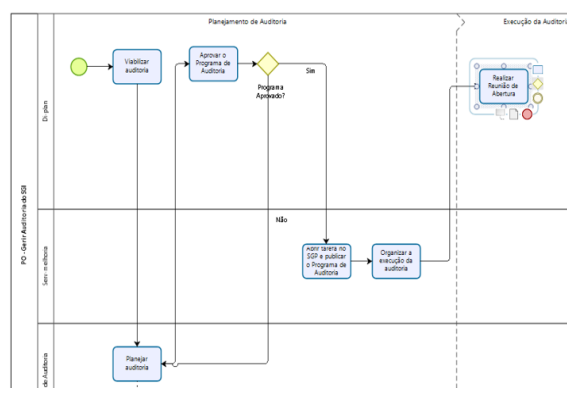

Passo 1

Adicione a atividade que antecede o paralelismo das demais atividades.

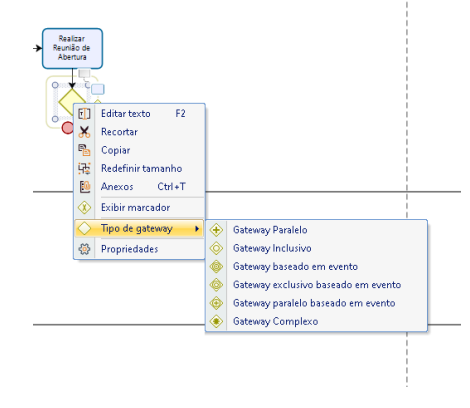

Passo 2

Adicione o "gateway", vinculando-o a atividade adicionada e modifique o "tipo de gateway" para "gateway paralelo".

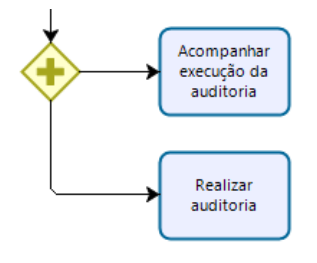

# Passo 3

Adicione as atividades que ocorrem em paralelo.

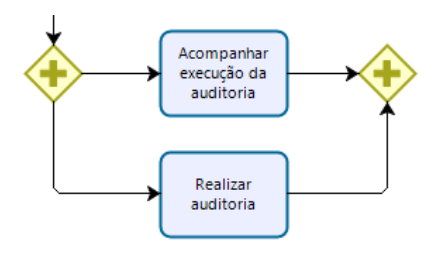

Passo 4

Adicione outro "gateway", vinculando as atividades em paralelo ao "gateway" adicionado e modifique, também, o "tipo de gateway" para "gateway paralelo".

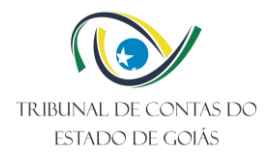

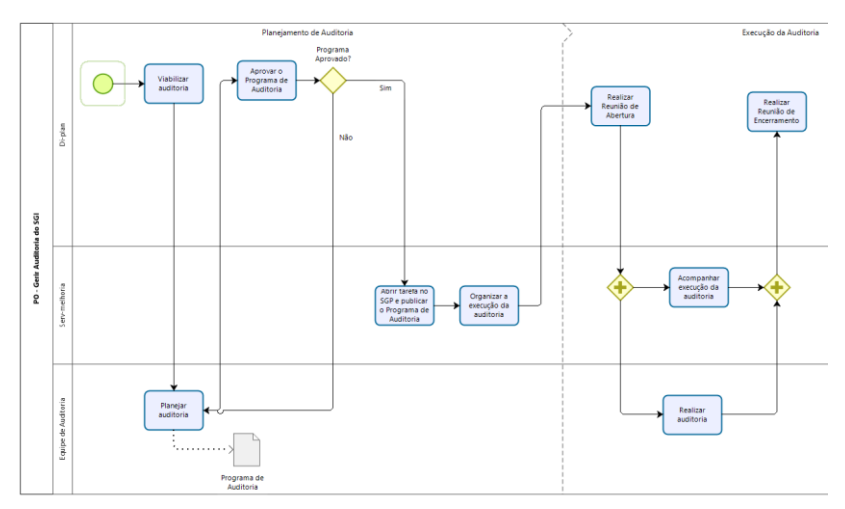

. Passo 5

Adicione a atividade subsequente às atividades paralelas e vincule o gateway adicionado à atividade subsequente.

3.2.8 Eventos

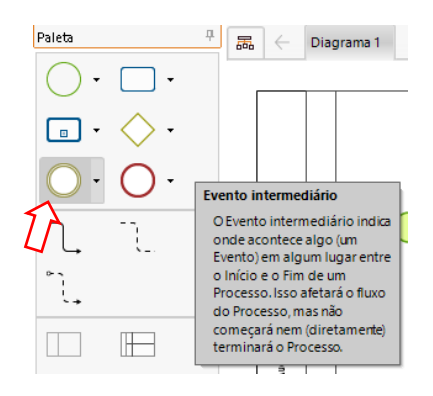

#### Passo 1

Selecione o elemento "evento intermediário" no menu de elementos e arraste-o para dentro do Processo.

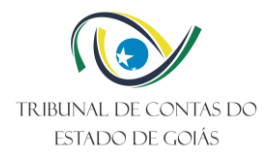

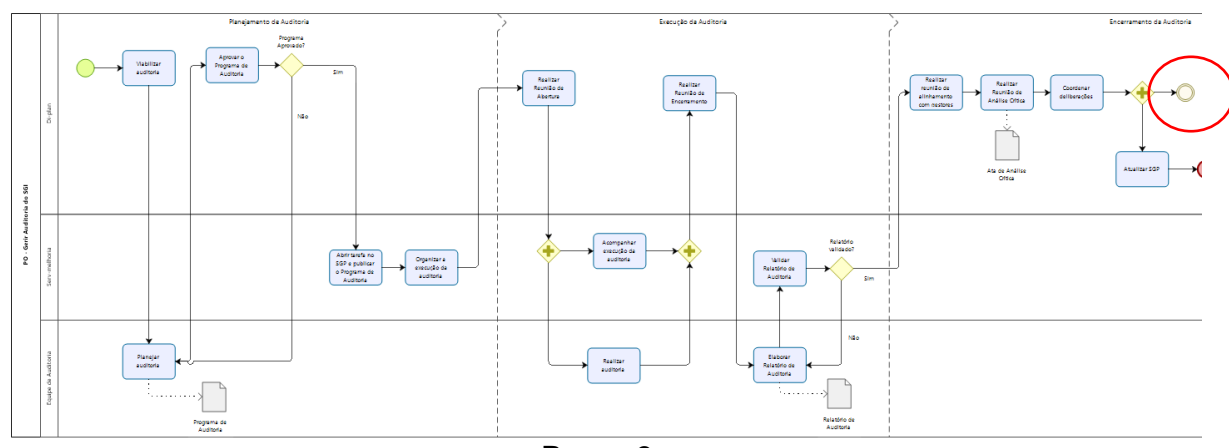

Passo 2

Vincule o elemento "evento intermediário" adicionado à atividade antecessora.

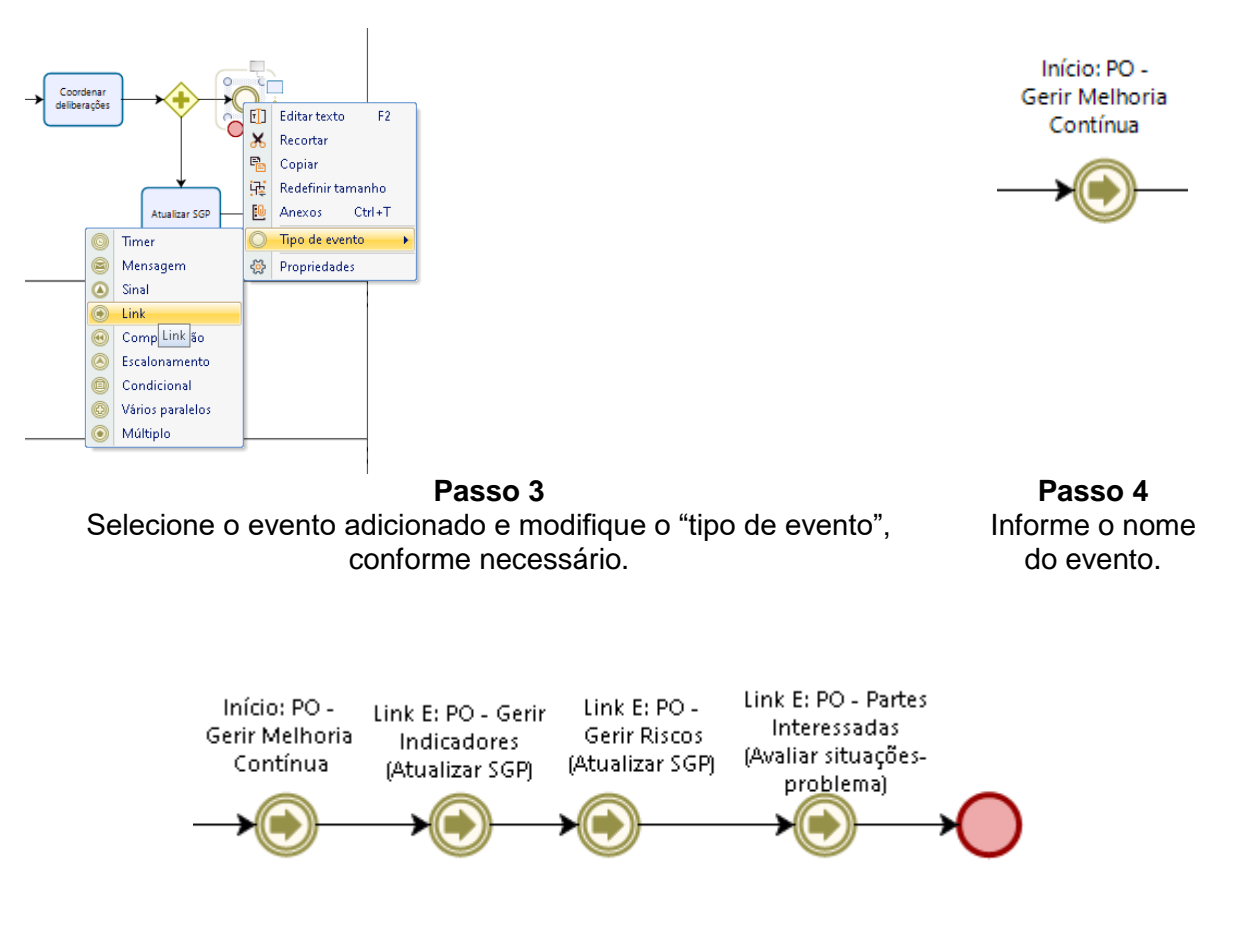

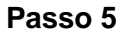

Vincule o evento adicionado à atividade subsequente. Neste exemplo, foram adicionados 4 eventos intermediários subsequentes, sendo que após a realização destes, o processo é encerrado.

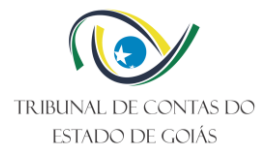

# 3.3 Exportação da Imagem

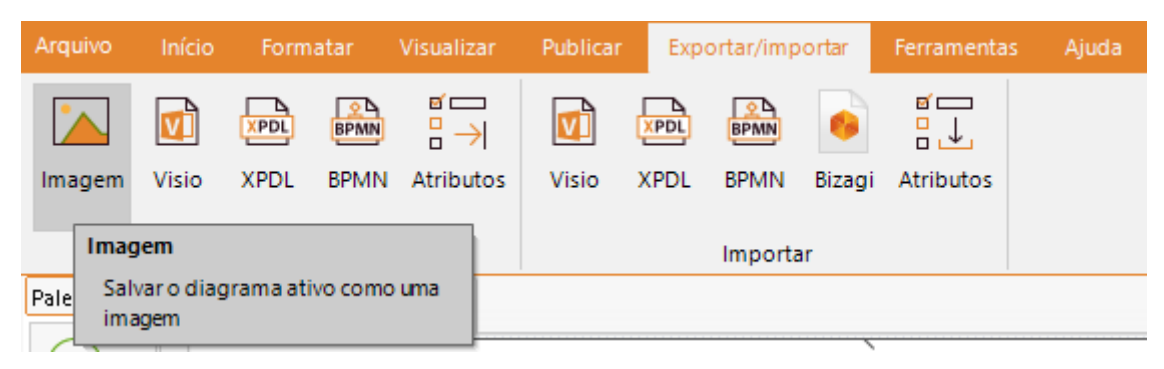

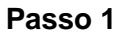

Clique no menu "Exportar/importar" e selecione a opção "imagem".

| 🌼 Salvar imagem do diagra                                                                                                    | ma                                                                                                    |                                                                                                  |                                                                                                    |            | ×                 |
|----------------------------------------------------------------------------------------------------|----------------------------------------------------------------------------------------------------|--------------------------------------------------------------------------------------------------|----------------------------------------------------------------------------------------------------|------------|-------------------|
| $\leftarrow$ $\rightarrow$ $\checkmark$ $\bigstar$ Est                                                                                                    | te Computador > Documentos >                                                                               |                                                                                                  | ~                                                                                                    | ව 🔎 Pesqui | sar em Documentos |
| Organizar 👻 Nova pas                                                                                                    | sta                                                                                                    |                                                                                                  |                                                                                                    |            |                   |
| 💻 Este Computador 🔷                                                                                                    | Nome                                                                                                    | Data de modificação                                                                              | Тіро                                                                                                  | Tamanho    |                   |
| Àrea de Trabalhc     Documentos     Documentos     Downloads     Imagens     Mixicas     Objetos 3D     Videos     Videos     Unidade_15 (\\fili     unidade_15 (\\fili     unidade_n5 (\\fili     wnidade_n5 (\\fili     wnida | A Minhas Formas     Manual Bizagi     Minhas fontes de dados     Modelos Personalizados do Office     Zoom | 28/04/2021 17:24<br>31/07/2023 12:31<br>18/05/2023 09:45<br>24/04/2023 12:43<br>16/11/2022 14:12 | Pasta de arquivos<br>Pasta de arquivos<br>Pasta de arquivos<br>Pasta de arquivos<br>Pasta de arquivos |            |                   |
| Nome: Fluxo                                                                                                    | grama PO-Gerir Auditorias do SGI                                                                           |                                                                                                  |                                                                                                    |            | ~                 |
| ∧ Ocultar pastas                                                                                                    | עצייקרי ציי יייי                                                                                           |                                                                                                  |                                                                                                    | Salvar     | Cancelar          |

Passo 2

Informe o nome do arquivo de imagem e clique em salvar.

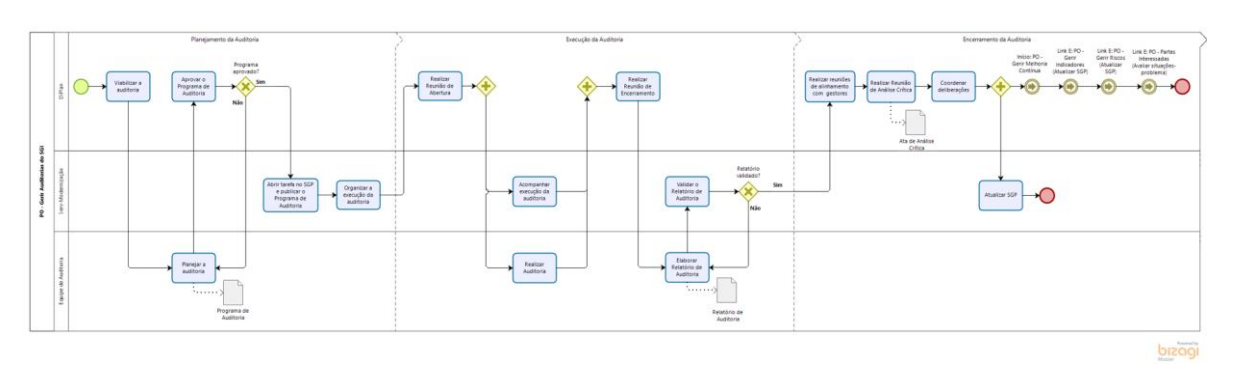

Passo 3 Visualize o arquivo de imagem.

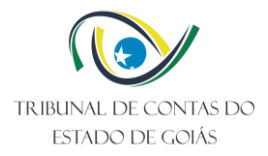

# 4. CONTROLE DE VERSIONAMENTO

| Datas das Versões do Manual |                  |                      |                             |  |
|-----------------------------|------------------|----------------------|-----------------------------|--|
|                             | Versão anterior: | Versão atual:        | Próxima revisão programada: |  |
|                             | Não existe       | nº 000 de 18/07/2024 | 18/07/2027                  |  |